# ZOOMでのセミナー参加方法(PC)

JDRI ドローン無線工学セミナー

当資料の内容をセミナー当日までに必ずご準備ください

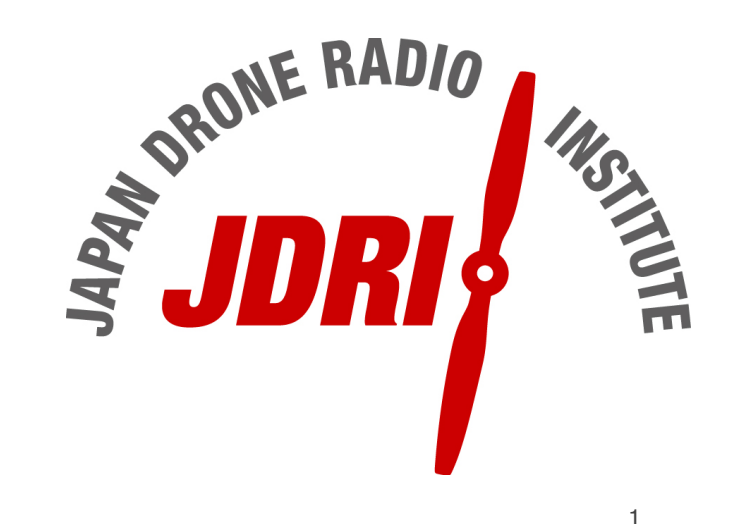

### PCでのZOOMクライアント インストール方法

#### 1·zoomホームページにてクライアントソフトのダウンロードを行う

<u>https://zoom.us/</u>にアクセスしページ最下部の「ダウンロード」の文字列をクリック

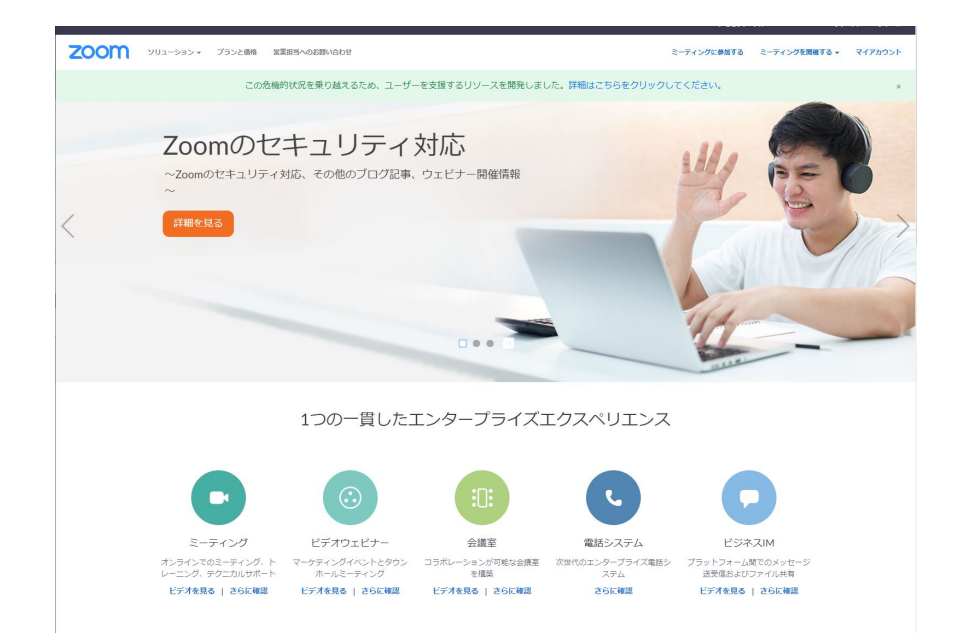

| 概要                                                                                                    | ダウンロード                                                                                                    | 営業担当                                                                | サポート                                                                                               | 言語    |
|----------------------------------------------------------------------------------------------------|----------------------------------------------------------------------------------------------------|---------------------------------------------------------------------|----------------------------------------------------------------------------------------------------|-------|
| Zoomプログ<br>お客様の声<br>弊社のチーム<br>Zoomが選ばれる理由<br>製品の特長<br>採用情報<br>インテグリーション<br>パートナー<br>投資企業<br>プレス<br>メディアキット<br>How to Video | ミーティングクラ(アント<br>Zoom Roomsクライアント<br>ブラウザ拡張機能<br>Outlook ブラグイン<br>Lync プラグイン<br>iPhone/IPad アブリ<br>Androidアプリ | 1.888.799.5926<br>セールスへの開い合わせ<br>プランと価格<br>デモリクエスト<br>ウェビナーとイベントリスト | Zoomをテストする<br>アカウントページ<br>サポートセンター<br>ライブトレーニング<br>フィードバック<br>お問い合わせ<br>アクセシジビリティ<br>プライバシーとセキュリティ | 日本語 ▼ |

Copyright ©2020 Zoom Video Communications, Inc. All rights reserved. 「プライバシーおよび法務ポリシー」 | 広告について | Do Not Sell My Personal Information | Cookie Preferences

### PCでのZOOMクライアント インストール方法

### 2・ダウンロードセンターより「ミーティング用Zoomクライアント」をクリックしてダウンロード

| zoom | ソリューション 🗸 | プランと価格 | 営業担当へのお聞い合わせ                                                                                                    | ミーティングをスケジュールする     | ミーティングに参加する | ミーティングを開催する 🕶 |              |
|------|-----------|--------|----------------------------------------------------------------------------------------------------|---------------------|-------------|---------------|--------------|
|      |           |        | ダウンロードセンター                                                                                                    | □「管理者用をダウンロード •     |             |               | 保存先は<br>トップ等 |
|      |           |        | ミーティング用Zoomクライアント<br>最初にZoomミーティングを開始または参加されるときに、ウェブブラウザ<br>が自動的にダウンロードされます。ここから手動でダウンロードすることも<br>ダウンロード パージョン5.0.4 (25694.0524)                                                       | fのクライアント<br>もできます。  |             |               | 完了した<br>実行しイ |
|      |           |        | Microsoft Outlook用Zoomプラグイン<br>Outlook用ZoomブラグインをインストールするとMicrosoft Outlookツール<br>が表示され、1回のクリックでミーティングの開始や日程の設定を実行でき<br>す。<br>グウンロード パージョン5.0.25583.0521<br>ウェブ上でOutlookアドオンとしてZoomを追加 | バー上にボタン<br>きるようになりま |             |               | 受講準備         |

保存先はわかりやすい場所(デスク トップ等)に行い、ダウンロードが 完了したら実行してください。

実行しインストールが完了すれば 受講準備は完了です。

IRM Notes用700mプラグイン

### PCでセミナー参加方法 (GOOGLE CHROME用)

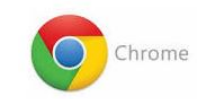

#### 1・セミナー当日は、JDRIより送付されたZoomミーティング参加用メールよりご参加ください。 (参加用メールは5/30用と5/31用の2通送付されます。メールは前日までに送付の予定です)

Junichiro Sakaiさんがあなたを予約されたZoomミーティングに招待しています。

トピック: JDRI ドローン無線工学セミナー 5月30日(土)(1日目) 時間: 2020年5月30日 09:00 AM 大阪、札幌、東京

Zoomミーティングに参加する https://zoom.us/i/99414229880?pwd=eko2bEZjRVFUNHI4TmlUZFI5V1phZz09

#### ミーティングID: 994 1422 9880

パスワード: 937493 ワンタップモバイル機器 +16699006833,,99414229880#,,#,937493# アメリカ合衆国 (サンノゼ) +19292056099,,99414229880#,,#,937493# アメリカ合衆国 (ニューヨーク)

所在地でダイアル

+1 669 900 6833 アメリカ合衆国 (サンノゼ) +1 929 205 6099 アメリカ合衆国 (ニューヨーク) +1 253 215 8782 アメリカ合衆国 (Tacoma) +1 301 715 8592 アメリカ合衆国 (Germantown) +1 312 626 6799 アメリカ合衆国 (シカゴ) +1 346 248 7799 アメリカ合衆国 (シカゴ) +1 346 248 7799 アメリカ合衆国 (ヒューストン) ミーティングID: 994 1422 9880 パスワード: 937493 市内番号を検索: <u>https://zoom.us/u/amLUxV6vh</u> メール中の赤枠のリンク(Zoomミーティングに 参加する)をクリックすることで、参加が可能で す。ブラウザにGoogle Chromeを使用している場 合以下の確認が出ますので、Zoom Meetingを開く をクリックしてください。

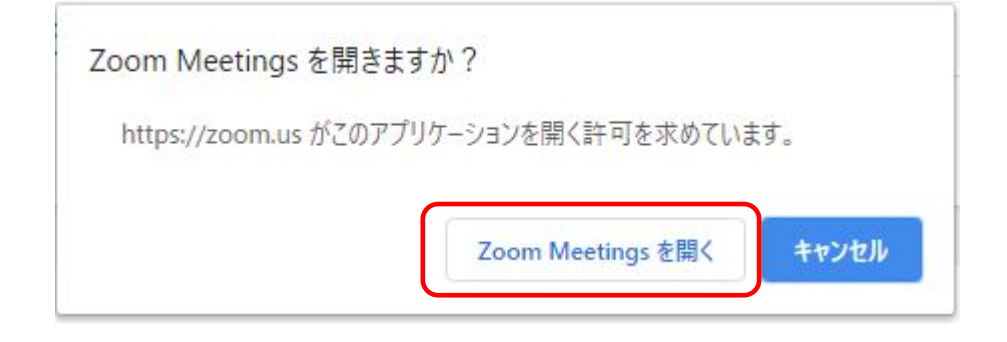

## **PCでセミナー参加方法 (MICROSOFT EDGE用)**

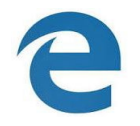

保存

#### 1・前日までにJDRIより送られるZoomミーティング参加用メールよりZoomにご参加ください。

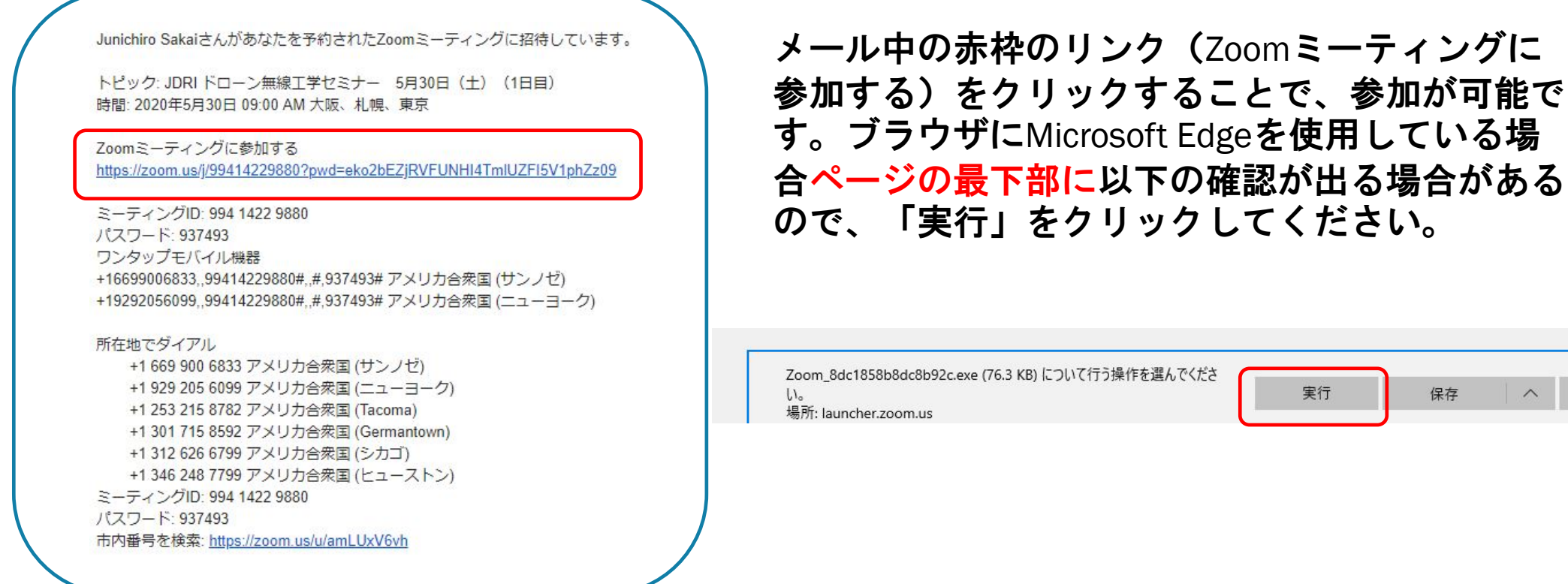

キャンセル

#### 1・Zoomクライアントが立ち上がると先ずスピーカーやマイクの調整画面になります。

| ■ どのようにオーディオ会議に参加しますか?      |                                         | ×                                                                                                 |
|-----------------------------|-----------------------------------------|---------------------------------------------------------------------------------------------------|
| 電話で参加<br>コンピューター<br>コンピューター | コンピューターのオーディオ<br>でオーディオに参加<br>オーディオのテスト | まずは聞く側の音量やどこから音を鳴らすか<br>(スピーカーやヘッドホン等)、参加者のマ<br>イクの設定を行います。<br>「コンピューターオーディオのテスト」をク<br>リックしてください。 |
| □ ミーティングへの参加時に、自動的          | りにコンピューターでオーディオに参加                      |                                                                                                   |

#### 1・Zoomクライアントが立ち上がると先ずスピーカーやマイクの調整画面になります。

|          | 着信音が聞こえ          | えますか。     |
|----------|------------------|-----------|
|          | (tu)             | いいえ       |
|          |                  |           |
| スピーカー4 : | スピーカー (Realtek(F | R) Audio) |
|          |                  |           |

複数のスピーカーやヘッドホンを挿している場合など は、どのデバイスから音を鳴らすか選ぶことができま す。

着信音が正しいボリュームで聞こえるようスピーカー の音量等を調整してください。

正しく音が聞こえたら「はい」をクリックします。

質問がある場合などご自身が発言する時にハウリングしないよう ヘッドホンやイヤホンの使用をおすすめいたします。

1・Zoomクライアントが立ち上がると先ずスピーカーやマイクの調整画面になります。

| マイクをテスト中                         | 0 |
|----------------------------------|---|
| 話してから話をやめます、返答が聞こえますか。           |   |
| (はい) いいえ                         |   |
| マイク1: マイク (Logitech StreamCam) 、 |   |
| 入力レベル:                           |   |

次はマイクのテストです。スピーカー同様複数のマイク デバイスが接続されている場合、どのマイクを使うか選 ぶことができます。

自分の話す声が正しくスピーカーやヘッドホンからリ ピートされているかを確認し「はい」をクリックします。

#### 1・Zoomクライアントが立ち上がると先ずスピーカーやマイクの調整画面になります。

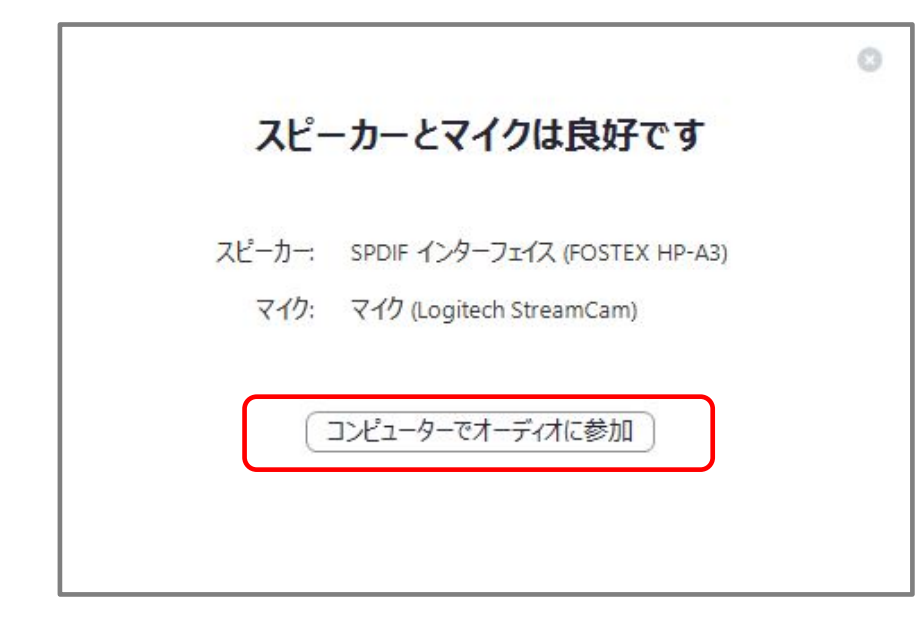

オーディオのすべてのテストが終了したら「コンピューターで オーディオに参加」をクリックし最初の画面に戻ります。 (お使いのデバイスにより左の写真とは デバイス名は異なります)

下の画面に戻りましたら「コンピューターでオーディオに参加」をク リックして参加してください

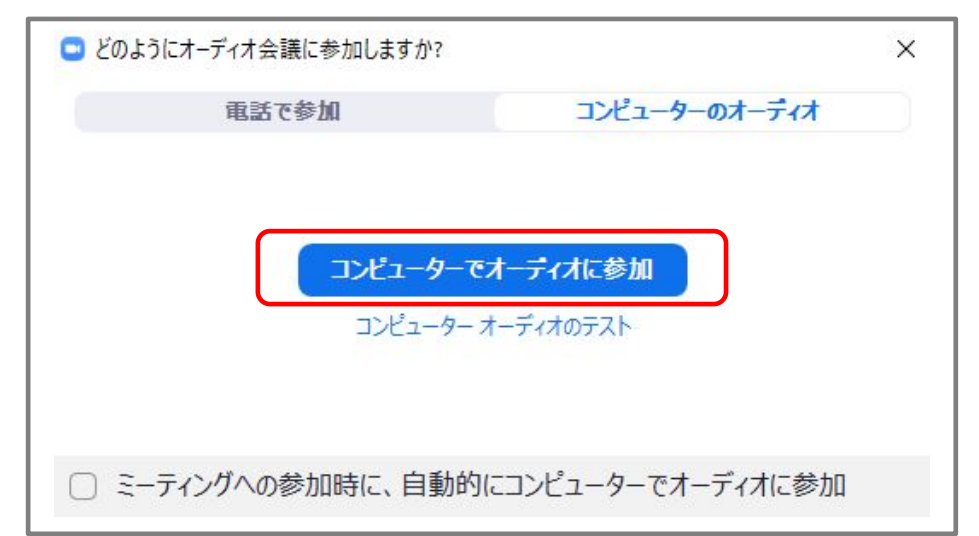

### PCでセミナー参加方法 (ZOOMのテスト)

マイクやスピーカー、WEBカメラ等を事前にテストすることができます。

https://zoom.us/test

3ページの「Zoomクライアントのインストール」が完了した段階で、上記アドレスにアクセスすることで、事前にマイクやスピーカー(ヘッドホン含む)、WEBカメラのテストを行うことができます。

セミナーに参加する前にご自身で一度テストされてみることをおすすめいたします。

Zoomの基本的な利用方法についてはセミナー当日の講義開始前にレクチャーいたします。